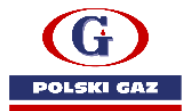

Instrukcja sprawdzenia posiadanych uprawnień do potwierdzania odbioru towarów wysłanych na e-DD, a także instrukcja generowania certyfikatu celnego - niezbędnego do podpisania raportu odbioru, który jest wymagany przy potwierdzeniu odbioru otrzymanych dostaw. Dostawy wysłane na pojedynczym e-DD(komunikat DD801)

**1.** Sprawdzenie posiadanych uprawnień na PUESC - w kwestii EMCS PL2. Podmiot zużywający uprawniony do nabyć towaru na e-DD (zwolnionego z akcyzy ze względu na przeznaczenie)

- logujemy się na portalu puesc.gov.pl

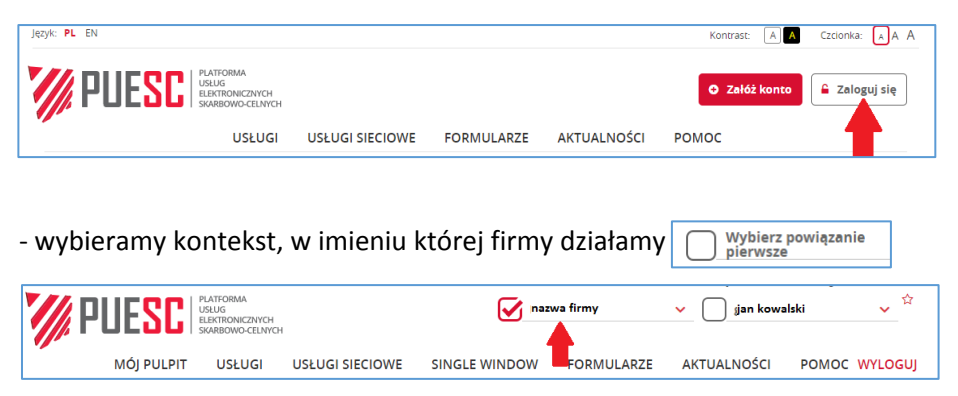

- wybieramy MÓJ PULPIT, następnie DANE PODMIOTU, następnie schodzimy na dół strony i sprawdzamy zakres UPRAWNIEŃ DO KOMUNIKACJI Z SYSTEMAMI (EMCS PL2)

| PLATORA<br>USLUG<br>ELEKTRONI        | A<br>CZNYCH<br>S-CELNYCH | 💽 na              | zwa firmy          | Koniec sesji za 27:19<br>🗸 📄 jjan kov | Ostatnie logowanie: 2022-01-10<br>walski 🗸 |     |
|--------------------------------------|--------------------------|-------------------|--------------------|---------------------------------------|--------------------------------------------|-----|
| MÓJ PULPIT USŁU                      | JGI USŁUGI SIECIOWE      | SINGLE WINDOW     | FORMULARZE         | AKTUALNOŚCI                           | POMOC WYLOGUJ                              | - 1 |
| Moje s wy i dokumenty                | Do wysyłki i robocze     | 🔓 Moje usługi 🛛 🛔 | Z<br>Dane Podmiotu | 🛔 e-Dokumenty                         | 🛔 e-Płatności                              | 3   |
|                                      |                          |                   | T                  |                                       | _                                          | >1  |
|                                      |                          |                   |                    |                                       |                                            |     |
|                                      |                          |                   |                    |                                       |                                            |     |
| Uprawnienia do komunikacji z systema | ımi                      |                   |                    |                                       |                                            |     |
| EMCS PL2 4                           | ZEFIR2                   |                   | _                  |                                       |                                            |     |

Jeżeli uprawnienia do EMCS PL2 są wskazane, wówczas mają Państwo uprawnienia (na poziomie PUESC) do potwierdzania odbioru dostaw e-DD. Podmiot Pośredniczący - wymaga dodatkowej rejestracji bezpośrednio na podstawie oddzielnego wniosku.

- W przypadku braku wskazanego uprawnienia, niezbędne jest złożenie wniosku **WPE0001 -Rejestracja aktualizacja reprezentacji firmy [SZPROT]** 

| romanarz wnioska o wydanie banderor podatkowych rab sprzedaż banderor reganzacyjnych ora<br>upoważnienia do odbioru banderol                                                                                                  | iz o wydanie         |
|----------------------------------------------------------------------------------------------------|----------------------|
| WPE0001 Rejestracja aktualizacja reprezentacji firmy.[SZPROT]<br>Formularz wniosku o powiązanie nowego reprezentanta (osoby fizycznej lub podmiotu) z firmą<br>lub o usunięcie lub zmianę zakresu już istniejącego powiązania | lostępna<br>na PÜESC |

## 2. Wyrabianie certyfikatu celnego z poziomu PUESC

- logujemy się na portalu puesc.gov.pl

| Język: PL EN                                                   |                 |            |             | Kontrast: A A | Czcionka: 🗚 A |
|----------------------------------------------------------------|-----------------|------------|-------------|---------------|---------------|
| PUESC PLATFORMA<br>USLUG<br>LEXTRONICZNYCH<br>SKARBOWG-CELNYCH |                 |            |             | Załóż konto   | 🔓 Zaloguj się |
| USŁUGI                                                         | USŁUGI SIECIOWE | FORMULARZE | AKTUALNOŚCI | РОМОС         |               |

- wybieramy MÓJ PULPIT, następnie MOJE DANE, a następnie CERTYFIKATY CELNE. Po pojawieniu się nowej strony, wybieramy GENERUJ CERTYFIKAT CELNY (postępujemy zgodnie z poleceniami).

Pod przyciskiem GENERUJ CERTYFIKAT CELNY znajdują się pozostałe certyfikaty niezbędne do poprawnego działania generowanego certyfikatu(podpisu), a także instrukcje niezbędne do poprawnego zainstalowania aplikacji służącej do podpisania dokumentu.

| M PUEȘI                          | PLATFORMA<br>USŁUG<br>ELEKTRONICZ<br>SKARBOWO-C | NYCH<br>ELNYCH           |                   |                        | Wybierz powią<br>pierwsze | zanie                                                                                 | Y JAN KO                                                            | OWALSKI       | ∻  |  |
|----------------------------------|-------------------------------------------------|--------------------------|-------------------|------------------------|---------------------------|---------------------------------------------------------------------------------------|---------------------------------------------------------------------|---------------|----|--|
| MÓJ PULI                         | PIT USŁU                                        | GI USŁUGI S              | IECIOWE           | SINGLE WINDO           | W FORMU                   | ILARZ                                                                                 | E AKTUALNOŚCI                                                       | POMOC WYLOG   | IJ |  |
| 🛎 Moj                            | wy i dokument                                   | y 🖿 Do wys               | yłki i robocze    | 🔓 Moje usłu            | gi 💄 Moje d               | lane                                                                                  | 🛔 e-Dokumenty                                                       | 💄 e-Płatności |    |  |
| PUESC > Mój pulpit >,e c         | dane >                                          |                          |                   |                        | - 1                       |                                                                                       |                                                                     |               |    |  |
| Moie dane                        |                                                 |                          |                   |                        |                           |                                                                                       | Pokaż dane w SISC                                                   |               |    |  |
| moje dune                        |                                                 |                          |                   |                        |                           |                                                                                       | <ul> <li>MOJE SZCZEGÓŁOWE DANE</li> <li>WYSZUKAJ PODMIOT</li> </ul> |               |    |  |
| ID SISC: PL 1234567890           | 0000                                            | 1                        | D SEAP : 48B7C    | DB-45AE-448E-B049-     | 2054338059F4              |                                                                                       |                                                                     |               |    |  |
| IMIĘ:                            | JAN                                             |                          |                   |                        |                           | AKTUALIZUJ DANE UŻYTKOWNIKA                                                           |                                                                     |               |    |  |
| NAZWISKO:                        | KOWALSKI                                        |                          |                   |                        |                           |                                                                                       | <ul> <li>CERTYFIKATY CELNE</li> </ul>                               |               |    |  |
| ADRES EMAIL:                     | 123@12                                          | 3.PL                     |                   |                        |                           |                                                                                       | 3                                                                   |               |    |  |
|                                  |                                                 |                          |                   |                        |                           |                                                                                       |                                                                     |               |    |  |
| Certyfikaty Celn                 | 1e                                              |                          |                   |                        | Pokaż d                   | lane w                                                                                | SISC                                                                |               |    |  |
|                                  |                                                 |                          |                   |                        | > MOJE                    | DANE                                                                                  |                                                                     |               |    |  |
| LISTA CERTYFIKATO                | OW CELNYC                                       | H                        |                   |                        | > MOJE                    | SZCZE                                                                                 | GÓŁOWE DANE                                                         |               |    |  |
| Lista nie zawiera certynkatów kw | valifikowanych oraz i                           | auczy do bezpiecznej tra | insmisji danych w | oanych przez ic krakow | > WYSI                    | WYSZUKAJ PODMIOT     AKTUALIZUJ DANE UŻYTKOWNIKA     LISTA REPREZENTOWANYCH PODMIOTÓW |                                                                     |               |    |  |
| NUMER SERVJNY:                   | WAŻNY OD:                                       | WAŻNY DO:                |                   | AKCJE:                 | > LISTA                   |                                                                                       |                                                                     |               |    |  |
|                                  |                                                 | I                        | Zawieś            | Odwieś Unieważn        | ]                         |                                                                                       |                                                                     |               |    |  |
|                                  | Con                                             | rui cortificat colou     |                   |                        |                           |                                                                                       |                                                                     |               |    |  |
|                                  | Gen                                             | eruj certylikat celliy   |                   |                        |                           |                                                                                       |                                                                     |               |    |  |
| Certyfikaty:                     |                                                 |                          |                   |                        |                           |                                                                                       |                                                                     |               |    |  |
| CCK_MF_Infrastruktura_i_Aplik    | kacje.crt                                       |                          |                   |                        |                           |                                                                                       |                                                                     |               |    |  |
| CCK_MF_Root.crt                  |                                                 |                          |                   |                        |                           |                                                                                       |                                                                     |               |    |  |
| CCK_MF_Wewnetrzne.crt            |                                                 |                          |                   |                        |                           |                                                                                       |                                                                     |               |    |  |
| CCK_MF_Zewnetrzne.crt            |                                                 |                          |                   |                        |                           |                                                                                       |                                                                     |               |    |  |
| Centrum_Certyfikacji_Infrastru   | uktury_Sluzby_Cen                               | ej.crt                   |                   |                        |                           |                                                                                       |                                                                     |               |    |  |
| Centrum_Certyfikacji_Uzytkow     | wnikow_Wewnetran                                | ych_Sluzby_Celnej.crt    |                   |                        |                           |                                                                                       |                                                                     |               |    |  |
| Centrum_Certyfikacji_Uzytkow     | vnikow_Zewnetrzi y                              | ch_Sluzby_Celnej.crt     |                   |                        |                           |                                                                                       |                                                                     |               |    |  |
| Glowne_Centrum_Certyfikacji      | _Sluzby_Celnej.cr                               |                          |                   |                        |                           |                                                                                       |                                                                     |               |    |  |
| Dokumenty:                       |                                                 |                          |                   |                        |                           |                                                                                       |                                                                     |               |    |  |
| Instrukcja_CertSign.pdf          |                                                 |                          |                   |                        |                           |                                                                                       |                                                                     |               |    |  |
| Polityka_certyfikacji_CCK_MF.p   | pdf                                             |                          |                   |                        |                           |                                                                                       |                                                                     |               |    |  |
| Procedura_wydania_certyfikat     | tu_CCK_MF_Zewn                                  | rzne.pdf                 |                   |                        |                           |                                                                                       |                                                                     |               |    |  |
| Procedura_zawieszenia_uniew      | waznienia_certyfika                             | tu_CCK_MF_Zewnetrzr      | ne.pdf            |                        |                           |                                                                                       |                                                                     |               |    |  |
| Regulamin PKI na PUESC v.28-     | -01-2021.pdf                                    |                          |                   |                        |                           |                                                                                       |                                                                     |               |    |  |